# Student Information Systems - Enrollment Guide

Quick Start Guide for Graduate and Undergraduate Students

I - CalCentral - Getting Started My Academics Page II - Class Enrollment card Explore III - Schedule of Classes (student's view) Basic Search Search Results **Class Details** Select Class Class added to Shopping Cart **Advanced Search Options** Search Results - Lecture and Discussions **Shopping Cart Preview IV-Shopping Cart** View Classes in the Cart Select Class(es) and Enroll **Confirm Classes Enrollment Confirmation** Shopping Cart Contents - Enrolled and Listed V - CalCentral **Updated Class Enrollments** 

## I - CalCentral - Getting Started

#### **My Academics Page**

 My Dashboard
 My Academics
 \$ My Finances
 # My Campus

My Academics

## II - Class Enrollment card

| Class Enrollment FA                                    | LL 2016                                              | This card is designed to provide a prescriptive approach to academic planning and enrollment, and to unite a number             |
|--------------------------------------------------------|------------------------------------------------------|----------------------------------------------------------------------------------------------------|
| • You have a hold that may enroll in classes. Consult  | <sup>,</sup> affect your ability to with an advisor. | of students tools that support this process:<br><b>1. Plan</b> :<br>• Access a multi-year <b>Planner</b> (starting later in the |
| Action                                                 | When                                                 | fall)                                                                                                    |
| 1. Plan                                                | Prior to Apr 18                                      | 2.Explore:                                                                                                    |
|                                                        |                                                      | Schedule of Classes                                                                                                    |
| 2. Explore                                             | Prior to Apr 18                                      | <ul> <li>Sites that offer class elective options</li> </ul>                                                                     |
|                                                        |                                                      | 3.Schedule:                                                                                                    |
| 3. Schedule                                            | Mon Mar 28                                           | <ul> <li>Create alternative semester plans with Schedule</li> </ul>                                                             |
| 1 Decide                                               | Mon Apr 18   3:40 PM                                 | Planner, which replaces ScheduleBuilder                                                                                         |
| 4. Decide                                              |                                                      | 4.Decide                                                                                                    |
| Choose classes for the up<br>Learn more about enrollme | coming semester.<br>ent rules and                    | <ul> <li>View Phase I and II appointment dates</li> </ul>                                                                       |
| information.                                           |                                                      | <ul> <li>Go directly to the new Shopping Cart and enroll,</li> </ul>                                                            |
| Enrollment Period                                      |                                                      | which replaces Tele-BEARS                                                                                                    |
| Phasel Tue Apr 1                                       | 8   3:40 PM                                          | 5.Adjust                                                                                                    |
| Phase II Tue Jul 5                                     | 4:30 PM                                              | <ul> <li>Classes that are enrolled in, and/or waitlisted will be</li> </ul>                                                     |
| Adjustment Mon Aug 1                                   | 15   6:20 PM                                         | displayed here                                                                                                    |
| 5. Adjust                                              | After Apr 18                                         | Add / Drop from here                                                                                                    |
|                                                        |                                                      |                                                                                                    |
| cplore                                                 |                                                      |                                                                                                    |

| Class Enrollment FALL 20                      | 16                          |                                                              |
|-----------------------------------------------|-----------------------------|--------------------------------------------------------------|
| Consult with an advisor if you h              | ave any questions.          | 2.Explore                                                    |
| Action                                        | When                        | Schedule of Classes*                                         |
| 1. Plan                                       |                             |                                                              |
| 2. Explore                                    | Prior to Mar 23             | The Schedule of Classes link will provide a                  |
| Schedule of Classes                           |                             | comprehensive search tool to View and to Add classes         |
|                                               |                             | and aastional to the Shanning Cart                           |
| Berkeley Academic Guide     Discovery Courses |                             | and sections, to the Shopping Cart.                          |
| <ul> <li>Big Ideas Courses</li> </ul>         |                             |                                                              |
| Freshman & Sophomore Semi                     | nars                        | If a student knows the classes they want to take, and don't  |
| DeCal                                         |                             |                                                              |
| Berkeley Connect                              |                             | need to map out alternative plans, then this is the best way |
|                                               |                             | to search and then enroll (via the <b>Shopping Cart</b> )    |
| 3. Schedule                                   | Mar 20                      | * This will be the ontimum path to enrolling in classes for  |
| Organize and preview your upcon               | ning semester based on your | This will be the optimum path to enfolding in classes for    |
| echoduling noode                              |                             | most graduate students                                       |

# III - Schedule of Classes (student's view)

### **Basic Search**

| CALCENT                        | RAL                                                                                                    | Schedule of Classes<br>(from the CalCentral, Class Enrollment / |
|--------------------------------|----------------------------------------------------------------------------------------------------|-----------------------------------------------------------------|
|                                |                                                                                                    | Explore)                                                        |
| Search for Class               | Ses                                                                                                    |                                                                 |
| Enter Search Ci                | iteria                                                                                                    | Quick search options, ex: find a class                          |
| Search for Classes             |                                                                                                    | that satisfied the undergraduate                                |
| Institution<br>Term            | UC Berkeley<br>2016 Fall<br>criteria Select Search to view your search results                                 | American Studies requirement                                    |
| ✓ Class Search Subject         | American Studies 🛟                                                                                             |                                                                 |
| Course Number<br>Course Career | contains     ÷       Undergraduate     ÷       Show Open Classes Only     •       Open Entry/Exit Classes Only |                                                                 |
| Additional Search C            | Triteria                                                                                                    |                                                                 |
|                                | CLEAR                                                                                                    |                                                                 |

### Search Results

|                                                                                                    | NTRAL                                                                                    |                                                                                         |                                                                              |                                                                           |        |        | So              | chedule of Classes                                                     |        |
|----------------------------------------------------------------------------------------------------|------------------------------------------------------------------------------------------|-----------------------------------------------------------------------------------------|------------------------------------------------------------------------------|---------------------------------------------------------------------------|--------|--------|-----------------|------------------------------------------------------------------------|--------|
| Return to Cla                                                                                                    | ass Enrollment                                                                           |                                                                                         |                                                                              |                                                                           |        |        | Se              | earch Results                                                          |        |
| Search for (                                                                                                    | Classes                                                                                  |                                                                                         |                                                                              |                                                                           |        |        |                 | aarah Ontiana                                                          |        |
| Search Res                                                                                                    | ults                                                                                     |                                                                                         |                                                                              |                                                                           |        |        | 36              | earch Options                                                          |        |
| JC Berkeley   2016                                                                                                    | 5 Fall                                                                                   |                                                                                         |                                                                              |                                                                           |        |        | le              | eaend ex: areen circle shows the                                       | e clas |
| You are not regist                                                                                                    | ered for classes in this                                                                 | s term.                                                                                 | hopping Cart<br>our shopping cart is en                                      | npty.                                                                     |        |        | is              | open                                                                   |        |
| The following class                                                                                                    | ses match your search                                                                    | criteria Course S                                                                       | ubiect: American Stu                                                         | dies, Course Career:                                                      |        |        | A               | link to the Shopping Cart and                                          |        |
| Jndergraduate,                                                                                                    | Show Open Classes O                                                                      | nly: No                                                                                 |                                                                              |                                                                           |        |        | co              | ontent, if applicable                                                  |        |
| Undergraduate,                                                                                                    | Show Open Classes O                                                                      | nly: No                                                                                 | en Closed                                                                    |                                                                           |        |        | CI              | ontent, if applicable<br>lick on a class link to see more              |        |
| class section(c)                                                                                                    | Show Open Classes O                                                                      | niy: No<br>Op                                                                           | en Closed<br>ew Search                                                       | Wait List                                                                 |        |        | CC<br>CI<br>int | ontent, if applicable<br>lick on a class link to see more<br>formation |        |
| class section(s)                                                                                                    | found                                                                                    | nly: No<br>Op<br>N<br>Special Topics i                                                  | en Closed<br>ew Search                                                       | Wait List                                                                 |        |        | CI<br>int       | ontent, if applicable<br>lick on a class link to see more<br>formation |        |
| class section(s)<br>AMERSTD H110<br>Class Section                                                                                                    | found<br>Days & Times                                                                    | nly: No Op                                                                              | en Closed<br>ew Search<br>n American Studies<br>Instructor                   | Wait List<br>Modify Search<br>Meeting Dates                               | Status |        | CI<br>inf       | ontent, if applicable<br>lick on a class link to see more<br>formation |        |
| class section(s) AMERSTD H110 Class Section Class Section Class Section Regular                                                                                                    | found<br>- Honors Seminar: S<br>We 3:00PM -<br>S:S9PM                                    | niy: No Op Special Topics i Room Requested General Assignment                           | en Closed<br>ew SEARCH<br>n American Studies<br>Instructor<br>Michael Cohen  | Wait List<br>MoDIFY SEARCH<br>Meeting Dates<br>08/24/2016 -<br>12/09/2016 | Status | select | CI              | ontent, if applicable<br>lick on a class link to see more<br>formation |        |
| class section(s)<br>AMERSTD H110<br>Class Section<br>Class Section | found<br>- Honors Seminar: S<br>We 3:00PM -<br>5:59PM<br>- Honors Thesis                 | niy: No<br>Population<br>Special Topics i<br>Room<br>Requested<br>General<br>Assignment | en Closed<br>ew SEARCH<br>n American Studies<br>Instructor<br>Michael Cohen  | Wait List<br>MoDIFY SEARCH<br>Meeting Dates<br>08/24/2016 -<br>12/09/2016 | Status | select | CC<br>int       | ontent, if applicable<br>lick on a class link to see more<br>formation |        |
| class section(s)<br>AMERSTD H110<br>Class Section<br>Class Section<br>Regular<br>AMERSTD H195<br>Class Section                                                                                                    | found<br>- Honors Seminar: S<br>We 3:00PM -<br>5:59PM<br>- Honors Thesis<br>Days & Times | niy: No<br>Op<br>Special Topics i<br>Room<br>Requested<br>General<br>Assignment<br>Room | en Closed<br>EW SEARCH<br>In American Studies<br>Instructor<br>Michael Cohen | Wait List<br>MoDIFY SEARCH<br>Meeting Dates<br>08/24/2016 -<br>12/09/2016 | Status | select | CC<br>int       | ontent, if applicable<br>lick on a class link to see more<br>formation |        |

#### **Class Details**

| Return to class                                        | s Enrollment                    |                             |                         |
|--------------------------------------------------------|---------------------------------|-----------------------------|-------------------------|
| Search for Cl                                          | asses                           |                             |                         |
| Class Detail                                           |                                 |                             |                         |
|                                                        |                                 |                             |                         |
| MEDCTD U11                                             | 0 001 Hanava Sam                | inon Coosial Tanica i       | a American              |
| MERSID HII                                             | 0 - 001 Honors Sem              | inar: Special Topics I      | n American              |
| JC Berkeley   2016 Fa                                  | II   Seminar                    |                             |                         |
| lass Details                                           |                                 |                             |                         |
| Statue                                                 | Onon                            | Caroor                      | lorgraduate             |
| Class Number                                           | 12736                           | Dates 8/2                   | 4/2016 - 12/9/2016      |
| Session                                                | Regular Academic Session        | Grading Stu                 | dent Option             |
| Units                                                  | 3 units                         | Location UC                 | Berkeley Main Campus    |
| Instruction Mode                                       | In-Person                       |                             |                         |
| <b>Class Components</b>                                | Seminar Required                |                             |                         |
| leeting Information                                    | 1                               |                             |                         |
| ays & Times                                            | Room                            | Instructor                  | Meeting Dates           |
| Ve 3:00PM - 5:59PM                                     | Requested General<br>Assignment | Michael Cohen               | 08/24/2016 - 12/09/2016 |
| lass Availability                                      |                                 |                             |                         |
| Class Capacity                                         | 15                              | Wait List Capacity          | 15                      |
| Enrollment Total                                       | 0                               | Wait List Total             | 0                       |
|                                                        | 15                              |                             |                         |
| Available Seats                                        |                                 |                             |                         |
| Available Seats                                        |                                 |                             |                         |
| Available Seats<br>Description                         |                                 |                             |                         |
| Available Seats<br>Description<br>This course is desig | ned to introduce honors stud    | dents (those who have achie | eved a minimum overall  |

#### Schedule of Classes

Class Details

Basic Information Class name Units Dates, times and location Instructor

**Class Availability** Capacity Available seats Waitlist information

**Actions** Go back to the search page

Select Class - adds the class to the Shopping Cart

### Select Class

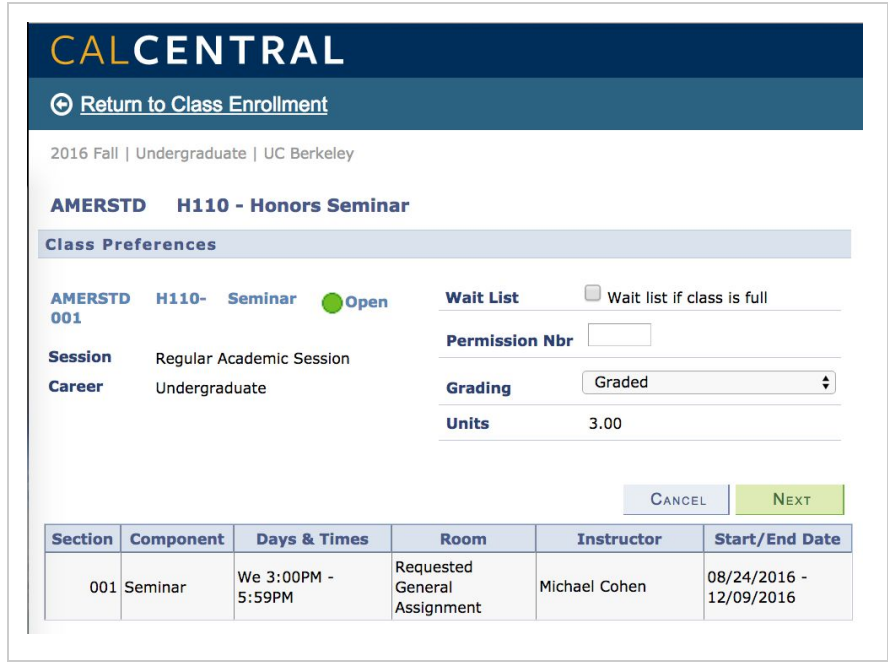

#### **Schedule of Classes**

#### **Class Selection**

If the class is full or you need to pick a discussion section or a lab, you will be prompted here to do that.

Add to the waitlist if space is available Enter a permission number, if applicable Choose graded or pass/no pass

#### Next to confirm

## Class added to Shopping Cart

| ALCEN                                                                 | ITRAL                                                                  |               |                 | Schedu               | le of Classes                           |
|-----------------------------------------------------------------------|------------------------------------------------------------------------|---------------|-----------------|----------------------|-----------------------------------------|
| Return to Clas                                                        | <u>s Enrollment</u>                                                    |               |                 | Confirm              | ation screen                            |
| earch for Cl                                                          | asses                                                                  |               |                 |                      |                                         |
| lass Detail                                                           |                                                                        |               |                 | A class h<br>Shoppir | nas been added to the<br><b>ng Cart</b> |
|                                                                       | 0 001 11 0 0                                                           | Special Ton   | ics in American |                      |                                         |
| HERSTD H11<br>udies<br>Berkeley   2016 Fa                             | III Seminar                                                            | - Speeder rop |                 |                      |                                         |
| MERSTD H11<br>udies<br>Berkeley   2016 Fi<br>AMERSTD I<br>Iss Details | 10 - 001 Honors Seminar<br>all   Seminar<br>1110 has been added to you | r Shopping Ca | rt.             |                      |                                         |

## Advanced Search Options

| Return to Class Enro                                   | ollment                                                                                                 |                                  |
|--------------------------------------------------------|----------------------------------------------------------------------------------------------------|----------------------------------|
| Search for Classe                                      | S                                                                                                    | Advanced Search Options          |
| Enter Search Crit                                      | eria                                                                                                    |                                  |
| arch for Classes                                       |                                                                                                    | Search by                        |
| nstitution                                             | UC Berkeley \$                                                                                          | date and time                    |
| erm                                                    | 2016 Fall \$                                                                                            | <ul> <li>Instructor</li> </ul>   |
| Select at least 2 search o                             | riteria. Select Search to view your search results.                                                     | <ul> <li>Class Number</li> </ul> |
|                                                        |                                                                                                    | <ul> <li>Keyword</li> </ul>      |
| Class Search                                           |                                                                                                    |                                  |
| Subject                                                |                                                                                                    |                                  |
| Course Number                                          | is exactly                                                                                              | And more                         |
| Course Career                                          | • • • • • • • • • • • • • • • • • • •                                                                   |                                  |
|                                                        | Show Open Classes Only                                                                                  |                                  |
|                                                        | Open Entry/Exit Classes Only                                                                            |                                  |
| Meeting Start Time<br>Meeting End Time<br>Days of Week | greater than or equal to     \$       less than or equal to     \$       include only these days     \$ |                                  |
|                                                        | Mon 🛛 Tues 🔍 Wed 🖓 Thurs 🖓 Fri 🖓 Sat 🖓 Sun                                                              |                                  |
| Name<br>Class Nbr                                      |                                                                                                    |                                  |
| Course Keyword                                         | intensive italian                                                                                       |                                  |
| Minimum Units                                          | greater than or equal to                                                                                |                                  |
| Maximum Units                                          | less than or equal to                                                                                   |                                  |
| Course Component                                       | <b>(</b>                                                                                                |                                  |
| Session                                                | <b>(</b>                                                                                                |                                  |
| Mode of Instruction                                    | <b>(</b>                                                                                                |                                  |
| Campus                                                 |                                                                                                    |                                  |
| Location                                               | (                                                                                                    |                                  |
| Location                                               |                                                                                                    |                                  |
| Location                                               |                                                                                                    |                                  |
| Location                                               | Circle Private                                                                                          |                                  |

#### Search Results - Lecture and Discussions

| Retum to Clas<br>Search for C              | ss Enrollment                                      |                      |                                           |                                             |        |        |
|--------------------------------------------|----------------------------------------------------|----------------------|-------------------------------------------|---------------------------------------------|--------|--------|
| Search for C                               | 1                                                  |                      |                                           |                                             |        |        |
|                                            | lasses                                             |                      |                                           |                                             |        |        |
| Search Resu                                | lts                                                |                      |                                           |                                             |        |        |
| JC Berkeley   2016                         | Fall                                               |                      |                                           |                                             |        |        |
| You are not register                       | red for classes in this                            | term. Shor           | pping Cart<br>ERSTD H110 We 3:0<br>Reques | 0PM - 5:59PM<br>ted General Assignm         | ent    |        |
| The following classe<br>intensive italian' | s match your search o                              | criteria Show Open   | Classes Only: Yes,                        | Course Title Keyword                        | d:     |        |
|                                            |                                                    | Open                 | Closed                                    | 🛕 Wait List                                 |        |        |
|                                            |                                                    | New                  | SEARCH                                    | MODIFY SEARCH                               |        |        |
| lass section(s) fo                         | und                                                |                      |                                           |                                             |        |        |
| ITALIAN 1S - Int                           | ensive Italian for S                               | panish Speakers      |                                           | Marking Balance                             | 01-1   |        |
| Tass Section<br>7688 001-LEC<br>Regular    | Days & Times<br>MoTuWeThFr<br>10:00AM -<br>10:59AM | Room<br>Dwinelle 104 | Anna Bellezza                             | Meeting Dates<br>08/24/2016 -<br>12/09/2016 | Status | select |
| lass Section                               | Days & Times                                       | Room                 | Instructor                                | Meeting Dates                               | Status |        |
| 7693 101-CON<br>Regular                    | MoWe 1:00PM -<br>1:59PM                            | Dwinelle 6307        | Anna Bellezza                             | 08/24/2016 -<br>12/09/2016                  | 0      | select |
| lass Section                               | Days & Times                                       | Room                 | Instructor                                | Meeting Dates                               | Status |        |
| 7694 102-CON<br>Regular                    | MoWe 2:00PM -<br>2:59PM                            | Dwinelle 6307        | Anna Bellezza                             | 08/24/2016 -<br>12/09/2016                  | •      | select |
| lass Section                               | Days & Times                                       | Room                 | Instructor                                | Meeting Dates                               | Status |        |
| 1530 103-LEC                               | MoWe 3:00PM -                                      | Dwinelle 6307        | Anna Bellezza                             | 08/24/2016 - 12/09/2016                     | •      | select |

#### Shopping Cart Preview

| Search for Classes                               |                 |                                                    |
|--------------------------------------------------|-----------------|----------------------------------------------------|
| Search Results                                   |                 |                                                    |
| JC Berkeley   2016 Fall                          |                 |                                                    |
| You are not registered for classes in this term. | Shopping Cart   | collapse                                           |
|                                                  | AMERSTD<br>H110 | We 3:00PM - 5:59PM<br>Requested General Assignment |
|                                                  | CIVENG 193      | TuTh 2:00PM - 3:29PM<br>Davis 502                  |
|                                                  | ITALIAN 1S      | MoTuWeThFr 10:00AM - 10:59AM<br>Dwinelle 104       |
|                                                  |                 | MoWe 1:00PM - 1:59PM<br>Dwinelle 6307              |

#### Schedule of Classes

A summary of all the classes that have been added to the Shopping Cart, from the Schedule of Classes

#### Now, either

- 1. go to the **Shopping Cart** to view and/or start enrolling (if it is the student's appointment time)
- 2. return to Class Enrollment (CalCentral My Academics page)
- 3. continue searching for classes

## IV- Shopping Cart

#### View Classes in the Cart

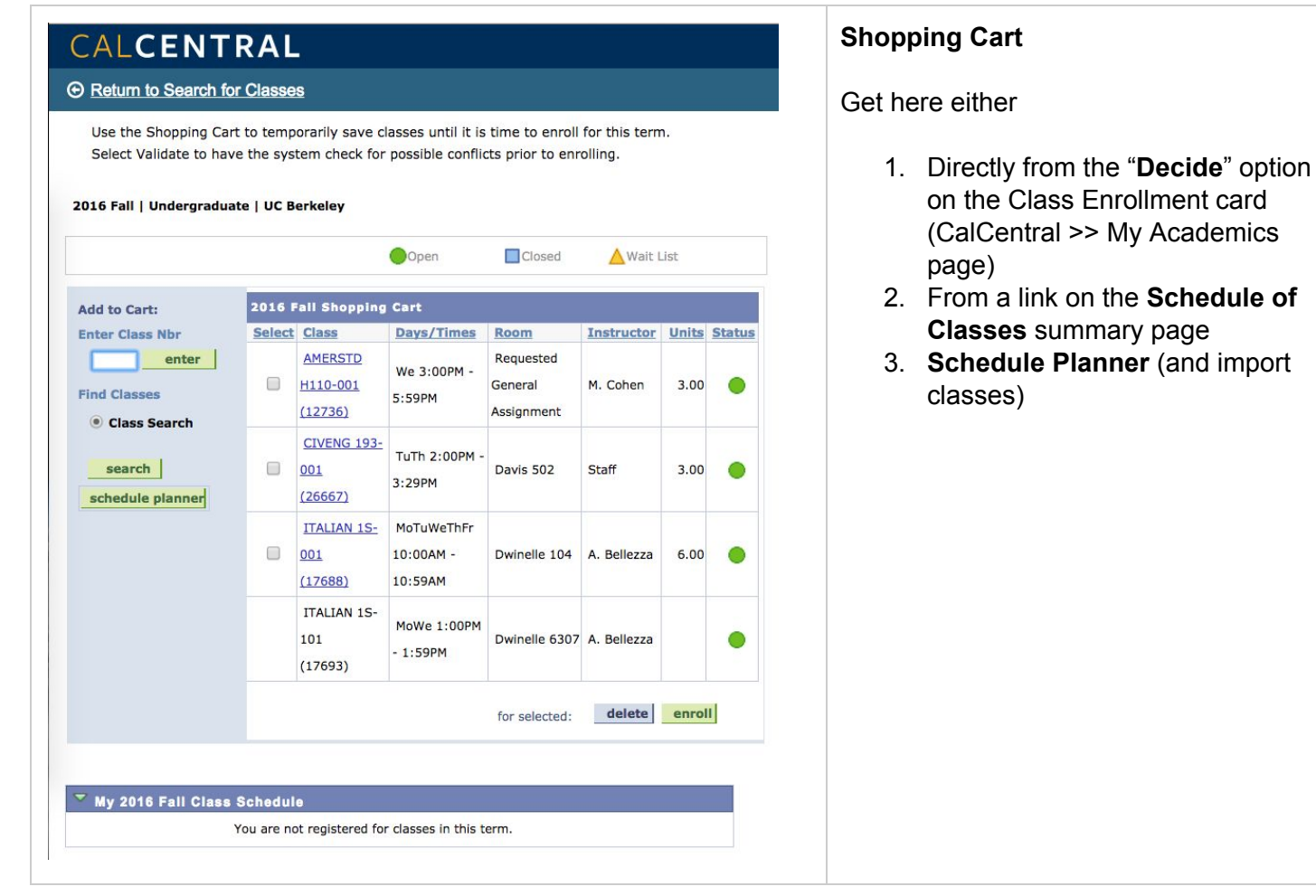

## Select Class(es) and Enroll

| term. Select Valida<br>enrolling.<br>2016 Fall   Undergr | ite to hav | UC Berke                                   | m check for po                     | ssible conflic                     | ts prior to                |        |        |
|----------------------------------------------------------|------------|--------------------------------------------|------------------------------------|------------------------------------|----------------------------|--------|--------|
|                                                          |            |                                            | Open                               | Closed                             | ▲ Wait L                   | ist    |        |
| Add to Cart:                                             | 2016       | Fall Shop                                  | ping Cart                          |                                    |                            |        |        |
| inter Class Nbr                                          | Select     | Class                                      | Days/Times                         | Room                               | Instructor                 | Units  | Status |
| enter                                                    |            | AEROSPC<br>1A-001<br>(13911)               | We 5:00PM -<br>5:59PM              | Hearst<br>Gym 188                  | C. Carroll,<br>C. Francis  | 1.00   | •      |
| search                                                   | ٥          | AMERSTD<br>H110-001<br>(12736)             | We 3:00PM -<br>5:59PM              | Requested<br>General<br>Assignment | M. Cohen                   | 3.00   | •      |
| screaule planner                                         | ٥          | <u>CIVENG</u><br>193-001<br>(26667)        | TuTh 2:00PM<br>- 3:29PM            | Davis 502                          | Staff                      | 3.00   | •      |
|                                                          | •          | <u>ITALIAN</u><br><u>15-001</u><br>(17688) | MoTuWeThFr<br>10:00AM -<br>10:59AM | Dwinelle<br>104                    | A. Bellezza                | 6.00   | •      |
|                                                          |            | ITALIAN<br>15-101<br>(17693)               | MoWe<br>1:00PM -<br>1:59PM         | Dwinelle<br>6307                   | A. B <mark>ell</mark> ezza |        | •      |
|                                                          |            |                                            | for selecte                        | d: delete                          | validate                   | anroll |        |

### Confirm Classes

| CALCE                     | NTRAL                            |                                     |                   |             |        |        |   | Shopping Cart          |
|---------------------------|----------------------------------|-------------------------------------|-------------------|-------------|--------|--------|---|------------------------|
| Return to Sho             | opping Cart                      |                                     |                   |             |        |        |   | Step 2 Finish Enrollir |
| Shopping Ca               | rt                               |                                     |                   |             | - 1    |        | 3 |                        |
| 2. Confirm o              | lasses                           |                                     |                   |             | _      |        |   |                        |
| exit without a            | odding these class               | ses, select Cance<br>erkeley<br>Ope | 1.<br>20 <b>C</b> | Closed      | Wait L | ist    |   |                        |
| Class                     | Description                      | Days/Times                          | Room              | Instructor  | Units  | Status |   |                        |
| ITALIAN 15-001<br>(17688) | Int Ital Span<br>Speak (Lecture) | MoTuWeThFr<br>10:00AM -<br>10:59AM  | Dwinelle<br>104   | A. Bellezza | 6.00   | •      |   |                        |
| ITALIAN 1S-101            | Int Ital Span<br>Speak           | MoWe 1:00PM -<br>1:59PM             | Dwinelle<br>6307  | A. Bellezza |        | •      |   |                        |

## Enrollment Confirmation

| CALCENT                                      | RAL                                                                                                    |                       |  |
|----------------------------------------------|----------------------------------------------------------------------------------------------------|-----------------------|--|
| Return to Shopping                           | <u>g Cart</u>                                                                                                    | Step 3 - View results |  |
| Shopping Cart                                |                                                                                                    |                       |  |
| 3. View results                              |                                                                                                    |                       |  |
| View the following                           | status report for enrollment confirmations and errors:                                                                          |                       |  |
| their the following                          |                                                                                                    |                       |  |
|                                              |                                                                                                    |                       |  |
| 2016 Fall   Undergrad                        | uate   UC Berkeley                                                                                                    |                       |  |
| 2016 Fall   Undergrad                        | uate   UC Berkeley                                                                                                    |                       |  |
| 2016 Fall   Undergrad                        | uate   UC Berkeley  Success: enrolled X Error: unable                                                                           | o add class           |  |
| 2016 Fall   Undergrad                        | uate   UC Berkeley  Success: enrolled Error: unable  Message                                                                    | o add class           |  |
| 2016 Fall   Undergrad                        |                                                                                                    | Status                |  |
| 2016 Fall   Undergrad<br>Class<br>ITALIAN 15 | uate   UC Berkeley  ✓ Success: enrolled X Error: unable  Message  Success: This class has been added to your schedule.  Abb Akc | Status                |  |

### Shopping Cart Contents - Enrolled and Listed

| CALCEN                                                                             | NTRA                                                              | L                                                               |                                            |                                    |                              |           |      |       | Shopping Cart                                                                                                    |  |  |  |
|------------------------------------------------------------------------------------|-------------------------------------------------------------------|-----------------------------------------------------------------|--------------------------------------------|------------------------------------|------------------------------|-----------|------|-------|----------------------------------------------------------------------------------------------------|--|--|--|
| Return to Class<br>Use the Shopp<br>term. Select (<br>enrolling.<br>016 Fall   Unc | ss Enrollmen<br>ping Cart to t<br>Validate to ha<br>dergraduate   | <u>t</u><br>emporarily s<br>ave the syste<br><b>  UC Berk</b> e | ave classes uni<br>em check for po<br>eley | il it is time to<br>ssible conflic | o enroll for<br>its prior to | this      |      |       | <ul> <li>Updated contents</li> <li>3 Classes listed in the cart f later</li> <li>1 Class and a discussion</li> </ul> |  |  |  |
|                                                                                    |                                                                   |                                                                 | Open                                       | Closed                             | <mark>≜</mark> Wa            | it List   |      |       | successfully enrolled in                                                                                             |  |  |  |
| dd to Cart:                                                                        | 2016 Fall Shopping Cart                                           |                                                                 |                                            |                                    |                              |           |      |       |                                                                                                    |  |  |  |
| Inter Class Nbr                                                                    | Selec                                                             | t Class                                                         | Days/Times                                 | Room                               | Instruct                     | or Unit   | s Si | tatus |                                                                                                    |  |  |  |
| ind Classes                                                                        |                                                                   | AEROSPC<br>1A-001<br>(13911)                                    | We 5:00PM -<br>5:59PM                      | Hearst<br>Gym 188                  | C. Carrol<br>C. Francis      | 1.0       | 0    | •     |                                                                                                    |  |  |  |
| schedule plan                                                                      | iner                                                              | AMERSTD<br>H110-001<br>(12736)                                  | We 3:00PM -<br>5:59PM                      | Requested<br>General<br>Assignment | M. Cohen                     | 3.0       | 0    | •     |                                                                                                    |  |  |  |
|                                                                                    |                                                                   | CIVENG<br>193-001<br>(26667)                                    | TuTh 2:00PM<br>- 3:29PM                    | Davis 502                          | Staff                        | 3.0       | 10   | •     |                                                                                                    |  |  |  |
|                                                                                    |                                                                   |                                                                 | for selecte                                | ed: delete                         | validate                     | enroll    | 1    |       |                                                                                                    |  |  |  |
| ' My 2016 Fall                                                                     | Class Sche                                                        | dule                                                            | Fnrolled                                   | ⊗Dropp                             | ed 🛕 Wa                      | it Listed |      |       |                                                                                                    |  |  |  |
| Class                                                                              | Descriptio                                                        | on Days/                                                        | Times Roo                                  | m Instru                           | uctor Uni                    | ts Statu  | IS   |       |                                                                                                    |  |  |  |
| TALIAN 15-001<br>17688)                                                            | Int Ital Span<br>Speak<br>(Lecture)                               | MoTuWe<br>10:00AN<br>10:59AN                                    | eThFr<br>M - Dwine<br>M - 104              | A. Bell                            | ezza 6.                      | 00 🖌      |      |       |                                                                                                    |  |  |  |
|                                                                                    | LIAN 1S-101 Int Ital Span<br>Speak<br>(Convers) MoWe 1:<br>1:59PM |                                                                 | :00PM - Dwine                              | lle A. Bell                        | ezza                         | -         |      |       |                                                                                                    |  |  |  |

## V - CalCentral

### Updated Class Enrollments

| Consult with an                                      | advisor                  | if you have any questions.                     |           | Enrolled classes listed under 5.Adju |
|------------------------------------------------------|--------------------------|------------------------------------------------|-----------|--------------------------------------|
| Action                                               |                          |                                                | When      |                                      |
| 1. Plan                                              |                          |                                                |           |                                      |
| 2. Explore                                           |                          | Prior                                          | o Mar 23  |                                      |
| 3. Schedule                                          |                          |                                                | Mar 20    |                                      |
| 4. Decide                                            |                          | Wed Mar 23                                     | 3:30 PM   |                                      |
| Choose classes<br>Learn more abo                     | for the up<br>ut enrollm | coming semester.<br>ent rules and information. |           |                                      |
| Enrollment Per                                       | riod                     |                                                |           |                                      |
| PERFORMAN                                            | CE TEST                  | TNG Wed Mar 23   3:30                          | PM        |                                      |
| 5. Adjust                                            |                          | Afte                                           | er Mar 23 |                                      |
| Enrolled Classes Add   Drop   Swap   Edit   Withdraw |                          |                                                |           |                                      |
| Class                                                |                          | When                                           | Units     |                                      |
| ITALIAN 1S                                           | CON                      | MW 1:00P-1:59P                                 | 0.0       |                                      |
| ITALIAN 1S                                           | LEC                      | MTuWThF 10:00A-10:59A                          | 6.0       |                                      |